## **E-Services Inbox**

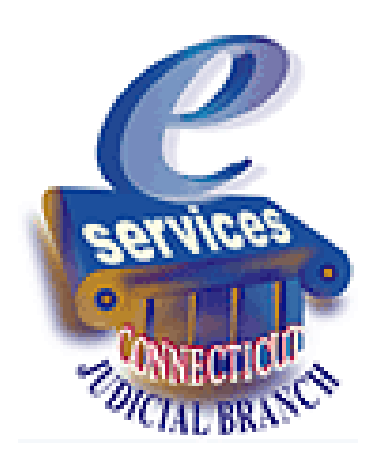

#### **E-Services Inbox**

The following types of notices on civil, family and housing cases, and on small claims matters initiated or transferred to the small claims session of the Superior Court on and after October 16, 2017, that formerly were mailed on paper by the court are now provided electronically in the E-Services Inbox to attorneys and law firms without an exclusion from electronic services requirements:

- Judicial Notices (may be referred to as JDNOs),
- Court order notices (may be referred to as SCRAM notices),
- Docket number assignment notices,
- Transfer notices, and
- Docket number change notices.

\*\*Effective June 1, 2018, a paper copy of a Memorandum of Decision, Arbitrator's Decision and Fact Finder's Finding of Facts in **civil cases** will not be mailed to attorneys and law firms. A judicial notice will notify all counsel and appearing parties that such documents are available online.\*\*

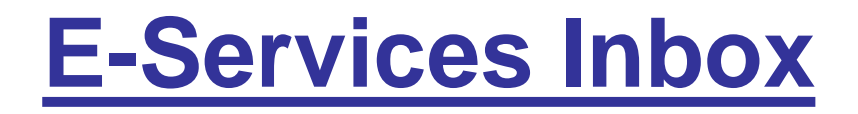

The court will continue to mail paper notices to selfrepresented parties and to excluded attorneys and law firms.

Self-represented parties with an appearance and electronic access to their case, and excluded attorneys and law firms have access to notices in the E-Services Inbox.

### **E-Services Inbox**

- Notices issued *prior* to the implementation of the Inbox (2/28/17) will *not* be in the Inbox but may be available from the case detail page on the website (civil and housing cases) or through E-Services.
- Notices delivered through the Inbox are also available from the case detail page on the website (civil, housing and small claims cases) or through E-Services.

The E-Services Inbox does not eliminate the requirement in P.B. Section 10-12 et seq. for certification of service.

## Accessing the Inbox

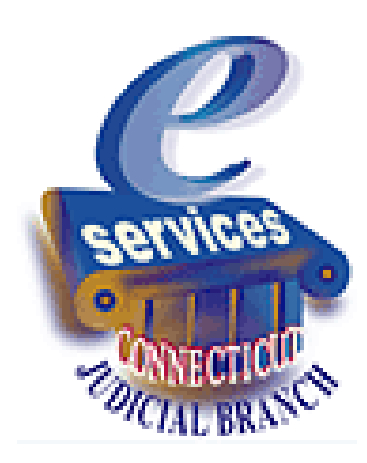

#### **E-Services Menu**

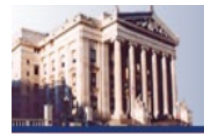

E-Services Menu

#### State of Connecticut Judicial Branch **E**-Services

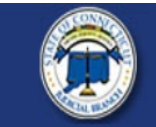

#### Attorney/Firm: ALICE HARRINGTON MASTRONY (101751)

For questions, comments or suggestions CONTACT US d.

E-Services Inbox (4)

Civil / Family / Housing Menu

Appellate Efiling

Upload Supreme/Appellate **Briefs & Appendices** 

Small Claims Efiling

**Designated Filers** Account Maintenance Foreclosure Ad Posting Attorney Registration Attorney Change of Information Change Enrollment Information Change Password Client Security Fund Fee

Attorney Advertisement DMV - Last Known Address Juris History Juvenile Matters **Digital Record** 

The link to the E-Services Inbox will be on the E-Services Menu. Notices are Welcome to E-Services. The links on the left side of this page show the e Menu. For other electronic services, choose one of the options listed on the delivered to the Inbox of an appearing Postmore information on E-Services, please visit the E-Services Welcome juris number or appearing User ID Filers should review the revised Procedures and Technical Standards for approved for electronic access. If you E-Services, Facsimic Filing, e-filing and short calendar markings are cont log in with the firm juris number, you To change information in your attorney registration form, please se will see notices for any cases in which the firm juris number appears. If an attorney in the firm appears in a case under an individual juris number, the attorney would need to log in with the individual juris number to view notices for that case.

ply to

**Note:** The number in parentheses tells you the number of *unread* notices in the Inbox.

### **Civil/Family/Housing Menu**

60

| Civil                                                                       | and Family E-Services                                                                                                    |                                                                                                    |  |  |  |
|-----------------------------------------------------------------------------|----------------------------------------------------------------------------------------------------|----------------------------------------------------------------------------------------------------|--|--|--|
| Services Home                                                               | Attorney/Firm: ALICE HARRINGTON MASTRONY (101751)                                                                                                    | E-Mail: 101751@FAKEMAIL.OBIT Logout                                                                                                    |  |  |  |
| Services Inbox (3)                                                          | There are 0 future Civil / Family calendar items for juris number 101751.<br>Civil/Family/Housing Matters that have been individually scheduled can be accessed by <u>Date</u> , <u>Docket Number</u> or by <u>Jur</u>                                                                                                    | ris Number.                                                                                                    |  |  |  |
| vil / Family / Housing Menu<br>File a New Case                              | With some except<br>represented partie<br>which all filers are                                                                                                    | without an exclusion from electronic services requirements, and it is permitted for self-<br>iling are contained in the revised <u>E-Services Procedures and Technical Standards</u> |  |  |  |
| File on an<br>tisting Case                                                  | An e-filable case c<br>number year of the Civil/Family/Housing Menu.                                                                                                    | ved by two-letters that identify the case as civil/housing (CV) or family (FA) and the two-<br>-14-5015001-S or HHD-FA-15-6032471-S).                                                |  |  |  |
| by Docker Number<br>By Party Name<br>ist My Cases<br>ourt Events<br>by Date | Select E-File a New Case from the menu on the left side of this page to begin the case initiation process. Each method of accessing a specific existing case is listed in the menu bar on the left side of this page.<br>You can see a list of Civil/Family/Housing events that have been individually scheduled by scheduled by Date, Docket Number or by Juris Number. Events include pretrial conferences, trial management<br>conferences and trials. Short calendar and family support magistrate calendar matters are generally not shown as individually scheduled court events. You can see information on matters appearing on short<br>calendars and family support magistrate calendars by choosing My Short Calendars. |                                                                                                    |  |  |  |
| by Juris Number<br>By Docket Number                                         | Select one of the options listed beneath E-File on an Existing Case from the menu to file pleadings in an existing case. An e-filable case can be identified by its docket number. E a three-letter location code, followed by two-letters that identify the case as civil (CV) or family (FA) and the two-number year of the case. In e-filable cases, the number that follows 6 (For example: HHD-CV-13-5300001-S or FBT-CV-14-6000001-S).                                                                                                    |                                                                                                    |  |  |  |
| ort Calendars<br>Iarkings Entry<br>Iarkings History                         | Select <b>By Property Address</b> from the menu to find the docket number or name of a case regarding a specific property. foreclosures.                                                                                                    | . Select <b>Pending Foreclosure Sales</b> from the menu to see information on pending property                                                                                       |  |  |  |
| ly Short Calendars<br>by Court Location ⊮<br>alendar Notices ⊮              | For more information about specific procedures that apply to E-Services and e-filing, read the revised E-Services Proce<br>For questions, comments or suggestions CONTACT US.                                                                                                    | edures and Technical Standards.                                                                                                    |  |  |  |
| / Shopping Cart (0)<br>/ E-Filed Items                                      | There are no Attorney/Firm cases with activity for ALICE HARRINGTON MASTRONY (101751) within                                                                                                    | n the last 3 days                                                                                                    |  |  |  |

## Navigating the Inbox

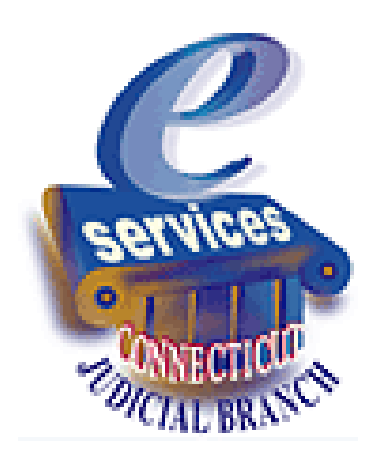

#### **E-Services Inbox**

| State<br>E-S                                                     | of Connecticut ]<br>ervices Inb | Iudicial Branch<br>OX                                                           |                                                                                           |         |
|------------------------------------------------------------------|---------------------------------|---------------------------------------------------------------------------------|-------------------------------------------------------------------------------------------|---------|
| E-Services Home                                                  | Attorney/Firm:                  | ALICE HARRINGTON MASTRONY (101751)                                              | E-Mail: 101751@FAKEMAIL.OBI                                                               | Log Out |
| E-Services Inbox                                                 | Filter / Sort<br>Statu          | IS: All Read/Unread                                                             | Sort Order: Date Issued                                                                   |         |
| Quick Filter Options<br>Last Search Results<br>All (read/unread) | Search Te.<br>Sent B<br>My Tag  | iy: All v                                                                       | Preview: OYes ONo<br>Search Reset                                                         |         |
| Unread (11)<br>Trash Bin                                         | Multi Select<br>Items 1-24 c    | tion <b>O</b><br>of 24                                                          | On the menu, you can see the                                                              | 1       |
| Manage Tags                                                      | Issued 🕹                        | Subject                                                                         | options you have in the inbox: Quick                                                      |         |
| General Settings                                                 | 07/05/2017                      | Notice (JDNO) 🖺 🚔<br>Docket No: FBT-CV-17-6052739-S 🝳                           | Filter Options (to change the default                                                     |         |
|                                                                  | 07/05/2017                      | Notice (JDNO) L 🔄<br>Docket No: FBT-CV-17-6052746-S Q<br>Tags: Execution Issued | display), <b>Manage Tags</b> (to add, edit<br>or delete tags) and <b>General Settings</b> |         |
|                                                                  | 06/14/2017                      | Notice (JDNO) 🎽 🚔<br>Docket No: FBT-FA-16-6052715-S Q                           | (to set the number of results                                                             |         |
|                                                                  | 06/14/2017                      | Notice (JDNO) 皆 🚔<br>Docket No: FBT-FA-16-6052716-S 🔍                           | displayed per page and to set the                                                         |         |
|                                                                  | 06/14/2017                      | Notice (JDNO) 🖺 🚔<br>Docket No: FBT-CV-17-6052739-S 🔍                           | default display to <b>Preview</b> ).                                                      |         |
|                                                                  | 06/14/2017                      | Notice (JDNO) 🖿 🚔<br>Docket No: FBT-CV-17-6052746-S 🝳                           | Civil/Family                                                                              |         |
|                                                                  | 06/12/2017                      | Notice (JDNO) 🖺 🚔<br>Docket No: FBT-CV-17-6052739-S 🔍                           | Civil/Family                                                                              |         |
|                                                                  | 06/12/2017                      | Plaintiff Answer Date 🖹 🚔<br>Reprint Notice                                     | Civil/Family                                                                              |         |

#### **E-Services Inbox**

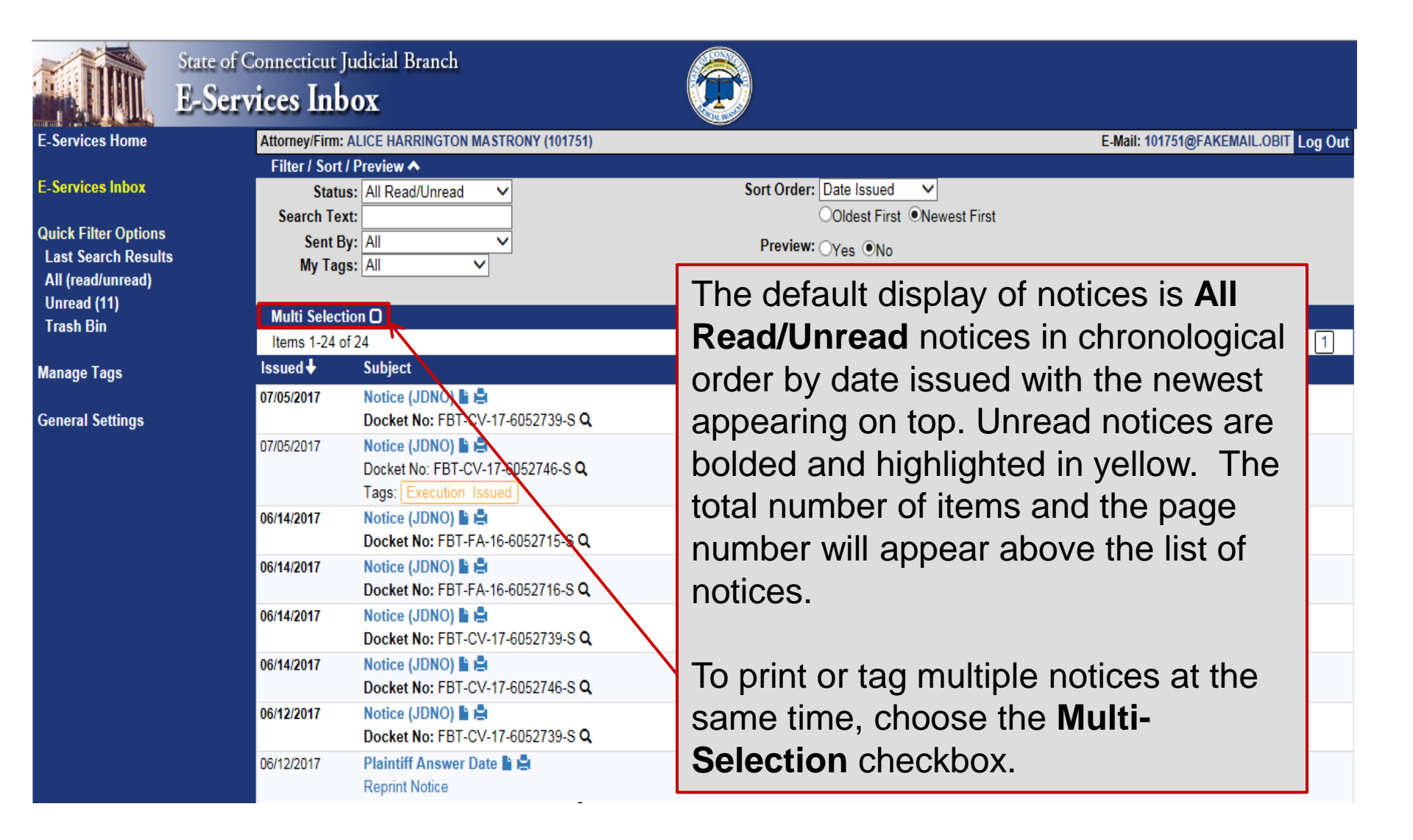

## **Print or Tag Multiple Notices**

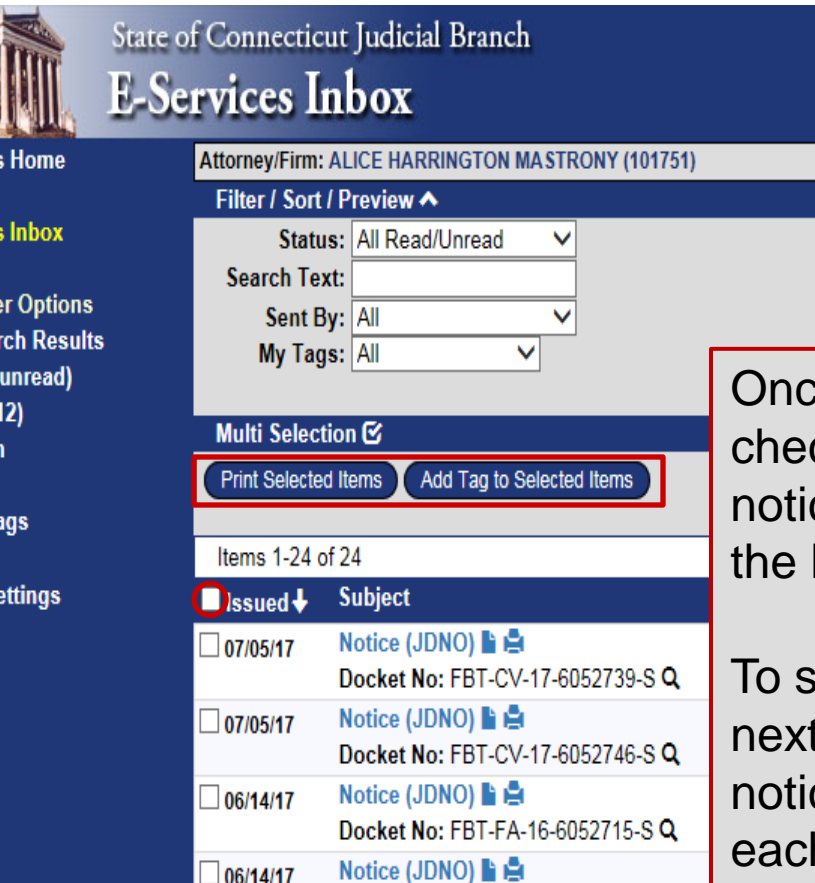

E-Mail: 101751@FAKEMAIL.OBIT Log Out Sort Order: Date Issued Oldest First 
Newest First

Preview: OYes ONo

Once you select Multi Selection, a checkbox will appear next to each notice. A checkbox will also appear to the left of **Issued** 

To select *all* notices, choose the box next to **Issued**. Select individual notices by choosing the box next to each one. You can then select either Print Selected Items or Add Tag to Selected Items.

Civil/Family

1

E-Services Home

E-Services Inbox

Quick Filter Options Last Search Results All (read/unread) Unread (12) Trash Bin

Manage Tags

General Settings

Notice (JDNO) 🖹 🚔 Dockot No: EBT CV/ 17 60527/6 S O

Notice (JDNO) 🖹 🚔

06/14/17

06/14/17

Docket No: FBT-FA-16-6052716-S Q

Docket No: FBT-CV-17-6052739-S Q

#### **Filter by Status**

| State<br>E-S                                                     | of Connection<br>ervices I          | cut Judicial Branch<br><b>nbox</b>                    |                                      |                                  |
|------------------------------------------------------------------|-------------------------------------|-------------------------------------------------------|--------------------------------------|----------------------------------|
| E-Services Home                                                  | Attorney/Firm                       | ALICE HARRINGTON MASTRONY (101                        | 751) E-Ma                            | il: 101751@FAKEMAIL.OBIT Log Out |
| E-Services Inbox                                                 | Filter / Sort<br>State<br>Search Te | I / Preview ▲<br>us: All Read/Unread<br>xt: Read Only | Sort Order: Date Issued              |                                  |
| Quick Filter Options<br>Last Search Results<br>All (read/unread) | Sent I<br>My Tag                    | Unread Only<br>By: Trash Bin<br>gs: All               | Preview: Oyes  No                    | -                                |
| Unread (12)<br>Trash Bin                                         | Multi Selec                         | tion 🕑                                                | Change the view of notices in        |                                  |
|                                                                  | Print Selecte                       | ed Items Add Tag to Selected Items                    | the index by using the <b>Filter</b> |                                  |
| Manage Tags                                                      |                                     |                                                       | Criteria or the Sort Order           |                                  |
|                                                                  | Items 1-24                          | of 24                                                 | antiona                              | 1                                |
| General Settings                                                 | 🗖 Issued 🕹                          | Subject                                               | options.                             | nt By                            |
|                                                                  | 07/05/17                            | Notice (JDNO) L 🖨                                     |                                      | vil/Family                       |
|                                                                  | 07/05/17                            | Notice (JDNO) 🖺 🚔                                     | Filter notices by status, either     | vil/Family                       |
|                                                                  |                                     | Docket No: FBT-CV-17-6052746-6                        | by using the Status                  |                                  |
|                                                                  | └── 06/14/17                        | Notice (JDNO) E 🗎<br>Docket No: FBT-FA-16-6052715-S   | dropdown or by using the             | vii/Family                       |
|                                                                  | 06/14/17                            | Notice (JDNO) L 🚔<br>Docket No: FBT-FA-16-6052716-S   | Quick Filter Options on the          | vil/Family                       |
|                                                                  | 06/14/17                            | Notice (JDNO)  B                                      | menu.                                | vil/Family                       |
|                                                                  | 06/14/17                            | Notice (JDNO) 🖺 🚔                                     | с<br>С                               | ivil/Family                      |

#### **Filter by Search Text**

| Stat.<br>E-S             | e of Connectic<br>Services I | ut Judicial Branch<br><b>nbox</b>  |                                                     |                    |
|--------------------------|------------------------------|------------------------------------|-----------------------------------------------------|--------------------|
| E-Services Home          | Attorney/Firm:               | ALICE HARRINGTON MASTRONY (101751) | E-Mail: 101751@FAK                                  | EMAIL.OBIT Log Out |
|                          | Filter / Sort                | / Preview 🔨                        |                                                     |                    |
| E-Services Inbox         | Statu<br>Search Te           | s: All Read/Unread ✓<br>xt:        | Sort Order: Date Issued  Oldest First  Newest First |                    |
| Quick Filter Options     | Sent B                       | iy: All 🗸                          | Preview: Oxee ONe                                   |                    |
| Last Search Results      | My Tag                       | is: All                            |                                                     |                    |
| All (read/unread)        |                              |                                    | Search Reset                                        |                    |
| Unread (12)<br>Track Bin | Multi Select                 | tion 🕑                             |                                                     |                    |
| Trash Din                | Print Selecte                | d Items Add Tag to Selected Items  | Filter notices by entering a                        |                    |
| Manago Tage              |                              |                                    | soarch torm in the Soarch Taxt                      |                    |
| manage rags              | Items 1-24 of 24             |                                    |                                                     | 1                  |
| General Settings         | Issued 🕹                     | Subject                            | field, such as, "mediation" or a                    |                    |
|                          | 07/05/17                     | Notice (JDNO) 🖺 🚔                  | docket number, and then                             |                    |
|                          |                              | Docket No: FBT-CV-17-6052739-S Q   | obaccing <b>Cearch</b> to view only                 |                    |
|                          | 07/05/17                     | Notice (JDNO) 🖺 🚔                  | choosing <b>Search</b> to view only                 |                    |
|                          |                              | Docket No: FBT-CV-17-6052746-S Q   | notices that contain that term.                     |                    |
|                          | 06/14/17                     | Notice (JDNO) 🖺 🚔                  | Ступиталлиу                                         |                    |
|                          |                              | Docket No: FBT-FA-16-6052715-S Q   |                                                     |                    |
|                          | 06/14/17                     | Notice (JDNO) 🖺 🚔                  | Civil/Family                                        |                    |
|                          |                              | Docket No: FBT-FA-16-6052716-S Q   |                                                     |                    |
|                          | 06/14/17                     | Notice (JDNO) 🖺 🚔                  | Civil/Family                                        |                    |
|                          |                              | Docket No: FBT-CV-17-6052739-S Q   |                                                     |                    |
|                          | 06/14/17                     | Notice (JDNO) 🖺 🚔                  | Civil/Family                                        |                    |
|                          |                              | Docket No: EBT (1/ 17 60527/6 S O  |                                                     |                    |

#### Filter by Sent By

| Status:         | All Read/Unread                  | Sort Order: Date Issued    |                 |  |  |  |
|-----------------|----------------------------------|----------------------------|-----------------|--|--|--|
| Search Text:    | Oldest First  Newest First       |                            |                 |  |  |  |
| Sent By:        | ent By: All Preview: ⊖Yes ●No    |                            |                 |  |  |  |
| My Tags:        | Civil/Family                     | Search Reset               |                 |  |  |  |
|                 | Supreme/Appellate                |                            |                 |  |  |  |
| Multi Selection |                                  |                            |                 |  |  |  |
| Items 1-13 0    | JT 13                            |                            |                 |  |  |  |
| Issued +        | Subject                          |                            | Sent By         |  |  |  |
| 10/25/2016      | Attorney Occupational Tax 🖺 🚔    | Filter notices by sender:  | Judicial Branch |  |  |  |
|                 | Tags: Important                  | All Civil/Family (case-    |                 |  |  |  |
| 10/25/2016      | Transfer Notice 🖺 🚔              |                            | Civil/Family    |  |  |  |
|                 | Docket No: NWH-CV-16-6001014-S Q | specific notices), or      |                 |  |  |  |
| 10/25/2016      |                                  | Indicial Branch (general   | Civil/Family    |  |  |  |
|                 | Docket No: FBT-CV-13-6033693-S Q | Judicial Dialicii (general |                 |  |  |  |
| 10/25/2016      |                                  | notices), or               | Civil/Family    |  |  |  |
| 1010010         |                                  | Supremo/Appallate by       | Of SUE with     |  |  |  |
| 10/25/2016      |                                  | SupremerAppenate by        | Civil/Family    |  |  |  |
|                 | DOCKEL NO. LLI-FA-10-0012704-3 K | choosing an option from    |                 |  |  |  |
| 10/01/0016      |                                  |                            | Civil/Eamily    |  |  |  |
| 10/21/2010      | Docket No: EBT_EA_12_4050716_S Q | Sent By.                   | Civi/Family     |  |  |  |
| 10/21/2016      |                                  |                            | Civil/Eamily    |  |  |  |
| 10/21/2010      | Docket No: EBT-FA-12-4050716-S Q |                            |                 |  |  |  |
|                 | Taos: Family - JLG               |                            |                 |  |  |  |
| 10/21/2016      | Notice (JDNO)                    |                            | Civil/Family    |  |  |  |
|                 | Docket No: BPH-CV-16-6001008-S Q |                            |                 |  |  |  |
|                 | Tags: Housing Matters            |                            |                 |  |  |  |
| 10/21/2016      | Notice (JDNO) 🖺 🚔                |                            | Civil/Family    |  |  |  |
|                 | Docket No: BPH-CV-16-6001008-S Q |                            | -               |  |  |  |
|                 | Tags: Time Sensitive             |                            |                 |  |  |  |

### Filter by My Tags

| Status        | : All Read/Unread                   | Sort Order: Date Issued     |                 |
|---------------|-------------------------------------|-----------------------------|-----------------|
| Search Text   | :                                   | Oldest First   Newest First |                 |
| Sent By       | : All                               | Preview: OYes  No           |                 |
| My Tags       | : All<br>No Tags                    | Search Reset                |                 |
|               | Execution Filed                     |                             |                 |
| Items 1-13 of | <sup>1</sup> Family - JLG           |                             | 1               |
| Issued 🕈      | Foreclosure Unit<br>Housing Matters |                             | Sent By         |
| 10/25/2016    | Important al Tax 🖺 🚔                |                             | Judicial Branch |
|               | Post-Judgment                       | Filter notions by           |                 |
| 10/25/2016    | Sent to 102145                      | Filler holices by           | Civil/Family    |
|               | Urgent /-16-6001014-S Q             | choosing a tag from         |                 |
| 10/25/2016    | Nolice (JDNO)                       |                             | Civil/Family    |
|               | Docket No: FBT-CV-13-6033693-S Q    | the wy lags                 |                 |
| 10/25/2016    | Notice (JDNO) 🖺 🚔                   | drondown or clicking        | Civil/Family    |
|               | Docket No: HFH-CV-16-6001010-S Q    | diopaction of onloking      |                 |
| 10/25/2016    | Notice (JDNO) 🖺 🚔                   | on a tag applied to a       | Civil/Family    |
|               | Docket No: LLI-FA-16-6012784-S Q    | notico to viow only         |                 |
|               | Tags: Family - JLG                  |                             |                 |
| 10/21/2016    | Transfer Notice 🖺 🚍                 | notices with that tag.      | Civil/Family    |
|               | Docket No: FBT-FA-12-4050716-S Q    | <b>3</b>                    |                 |
| 10/21/2016    |                                     |                             | Civil/Family    |
|               |                                     |                             |                 |
|               | Tags. Family - JLG                  |                             |                 |
| 10/21/2016    |                                     |                             | Civil/Family    |
|               | Dockel No. BPH-CV-10-0001008-S Q    |                             |                 |
| 10/01/2010    |                                     |                             | Civil/Eamily    |
| 10/21/2016    | Docket No: BPH-CV-16-6001008-S O    |                             | Givii/Falliliy  |
|               | Tage: Time Sensitive                |                             |                 |

#### **Filter by Docket Number**

| Status:<br>Search Text:<br>Sent By:<br>My Tags: | All Read/Unread                                                                                         | Sort Order: Date Issued<br>Oldest First<br>Preview: OYes<br>No<br>Search Reset |                 |
|-------------------------------------------------|----------------------------------------------------------------------------------------------------|--------------------------------------------------------------------------------|-----------------|
| Items 1-13 of 1                                 | 13                                                                                                    |                                                                                | 1               |
| Issued 🕂                                        | Subject                                                                                                 |                                                                                | Sent By         |
| 10/25/2016                                      | Attorney Occupational Tax 🖺 🚔                                                                           |                                                                                | Judicial Branch |
| 10/25/2016                                      | Transfer Notice 🎦 🚔<br>Docket No: NWH-CV-16-6001014-S 🔍                                                 |                                                                                | Civil/Family    |
| 10/25/2016                                      | Notice (JDNO) 🖿 🚔<br>Docket No: FBT-CV-13-6033693-S <b>Q</b>                                            | Filter notices by docket                                                       | Fivil/Family    |
| 10/25/2016                                      | Notice (JDNO) L 🚔<br>Docket No: HFH-CV-16-6001010-SQ                                                    | number by clicking on the                                                      | civil/Family    |
| 10/25/2016                                      | Notice (JDNO) 🖺 🚔<br>Docket No: LLI-FA-16-6012784-S 🔍                                                   | magnifying glass next to                                                       | ivil/Family     |
| 10/21/2016                                      | Transfer Notice 🖹 🚔<br>Docket No: FBT-FA-12-4050716-S Q                                                 | a docket number to view                                                        | ivil/Family     |
| 10/21/2016                                      | Notice (JDNO) 皆 🚔<br>Docket No: FBT-FA-12-4050716-S <b>Q</b>                                            |                                                                                | ivil/Family     |
| 10/21/2016                                      | Notice (JDNO) <b>L</b> A<br>Docket No: BPH-CV-16-6001008-S <b>Q</b>                                     |                                                                                | Civil/Family    |
| 10/21/2016                                      | Notice (JDNO) <b>L</b> A<br>Docket No: BPH-CV-16-6001008-S <b>Q</b>                                     |                                                                                | Civil/Family    |
| 10/21/2016                                      | Notice of Court Order (S.C.R.A.M.) Le Le Court Order (S.C.R.A.M.) Le Le Court No: FBT-FA-12-4050716-S Q |                                                                                | Civil/Family    |
| 10/21/2016                                      | Notice of Court Order (S.C.R.A.M.)                                                                      |                                                                                | Civil/Family    |
| 10/20/2016                                      | Welcome to E-Services Inbox 🖺 🚔                                                                         |                                                                                | Judicial Branch |
| 10/16/2016                                      | check this out 🖺 🚔                                                                                      |                                                                                | Judicial Branch |

#### **Sort Notices**

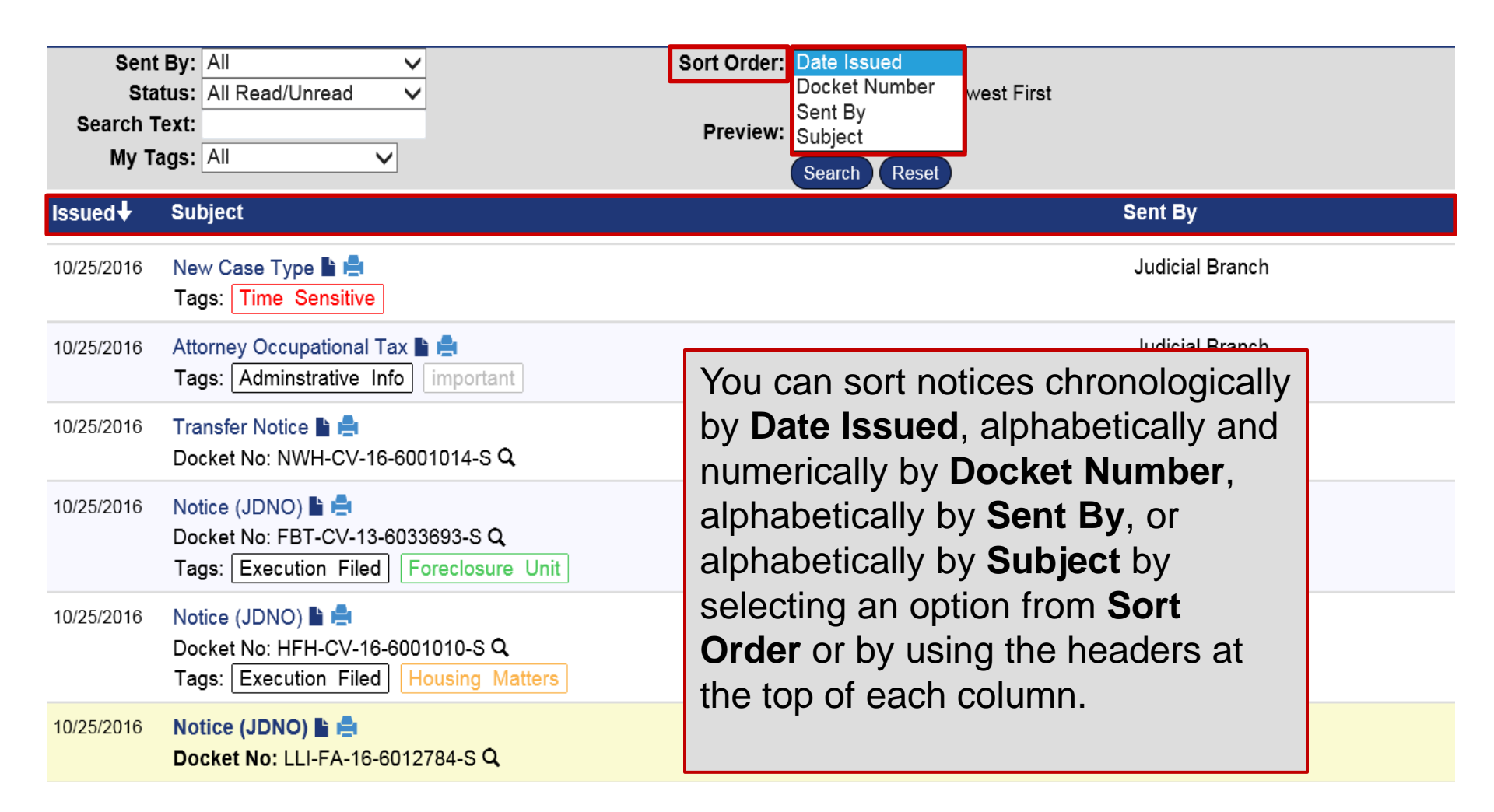

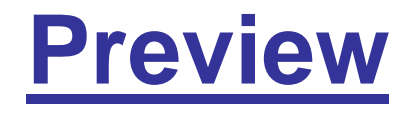

| Status:       | All Read/Unread V                                                | Order: Docket Number                      |             |
|---------------|------------------------------------------------------------------|-------------------------------------------|-------------|
| Search Text:  |                                                                  |                                           |             |
| My Tags       |                                                                  | review: Oves Ono                          |             |
|               |                                                                  | Search Reset                              |             |
| Items 1-14 of | 14                                                               | 7                                         | 1           |
| Issued        | Subject (Docket Number↑)                                         | Sent                                      | Ву          |
| 10/16/2016    | check this out 🖺 🚔                                               | Judici                                    | ial Branch  |
| 10/20/2016    | Welcome to E-Services Inbox 🖺 🚔                                  |                                           | ch          |
| 10/25/2016    | New Case Type 🖺 🚔                                                | <b>Preview</b> your notices to            | ch          |
|               | Tags: Time Sensitive                                             |                                           |             |
| 10/25/2016    | Attorney Occupational Tax 🖹 🚔                                    | view the case caption by                  | <b>y</b> ch |
| 10/21/2016    |                                                                  | olioking <b>Vac</b>                       |             |
| 10/21/2016    | Docket No: BPH-CV-16-6001008-S Q                                 | Clicking tes.                             |             |
|               | Tags: Housing Matters                                            |                                           |             |
|               | Preview:                                                         |                                           |             |
|               | WOLF, BIG BAD v. PIG, FIRST LITTLE Et Al Notice Issued: 10/21/20 | 016 Docket Number: BPH-CV-16-6001008-S    |             |
|               | Case Caption: WOLF, BIG BAD v. PIG, FIRST LITTLE Et Al Notice S  | Sequence #: 1 JDNO NOTI                   |             |
| 10/21/2016    | Notice (JDNO)                                                    | Civil/F                                   | Family      |
|               | Docket No: BPH-CV-16-6001008-S Q                                 |                                           |             |
|               | Proviow:                                                         |                                           |             |
|               | WOLE BIG BAD v PIG FIRST LITTLE Et Al Notice Issued: 10/21/2     | 016 Docket Number: BPH-CV-16-6001008-S    |             |
|               | Case Caption: WOLF, BIG BAD v. PIG, FIRST LITTLE Et Al Notice S  | Sequence #: 2 JDNO NOTI                   |             |
| 10/21/2016    | Notice of Court Order (S.C.R.A.M.) 🖺 🚔                           | Civil/F                                   | Family      |
|               | Docket No: BPH-CV-16-6001008-S Q                                 |                                           |             |
|               | Preview:                                                         |                                           |             |
|               | WOLF, BIG BAD v. PIG, FIRST LITTLE Et Al Notice Issued: 10/21/20 | 016 Docket Number: BPH-CV-16-6001008-S    |             |
|               | Case Caption: WOLF, BIG BAD v. PIG, FIRST LITTLE Et Al Order(s)  | ) entered on this case:101.36 Fil         |             |
| 10/25/2016    |                                                                  | Civil/F                                   | Family      |
|               | Docket No: FBT-CV-13-6033693-S Q                                 |                                           |             |
|               | Preview                                                          |                                           |             |
|               | HSBC BANK USA, NATIONAL ASSOCIATION V, SAMUEL TYPE IS:           | SA Et Al Notice Issued: 10/25/2016 Docket |             |
|               | Number: FBT-CV-13-6033693-S Case Caption: HSBC BANK USA, N       | IATIONAL ASSOCIATION v. SAMUEL,           |             |
|               | TYELISSA Et Al                                                   |                                           |             |

#### **Set Preview as Default**

| State of E-Se                                                                                       | of Connectio<br>e <b>rvices I</b>                       | cut Judicial Branch<br>nbox                                              |                                                                          |                     |
|----------------------------------------------------------------------------------------------------|---------------------------------------------------------|--------------------------------------------------------------------------|--------------------------------------------------------------------------|---------------------|
| E-Services Home                                                                                     | Attorney/Firm                                           | ALICE HARRINGTON MASTRONY (101751)                                       | E-Mail: 101751@FA                                                        | KEMAIL.OBIT Log Out |
| E-Services Inbox<br>Quick Filter Options<br>Last Search Results<br>All (read/unread)<br>Unread (12) | Filter / Sort<br>State<br>Search Te<br>Sent f<br>My Tag | a / Preview ▲<br>us: All Read/Unread ↓<br>ext:<br>By: All ↓<br>gs: All ↓ | Sort Order: Date Issued<br>Oldest First<br>Preview: OYes<br>Search Reset |                     |
| Trash Bin<br>Manage Tags                                                                            | Multi Select<br>Print Selecte<br>Items 1-24             | ed Items Add Tag to Selected Items                                       | You may also choose to Show<br>Preview by Default by selecting           | 1                   |
| General Settings                                                                                    | ■ Issued ↓                                              | Subject                                                                  | General Settings from the                                                |                     |
|                                                                                                    | 07/05/17                                                | Notice (JDNO) 🖺 🚔<br>Docket No: FBT-CV-17-6052739-S 🔾                    | menu on the left.                                                        |                     |
|                                                                                                    | 07/05/17                                                | Notice (JDNO) 🖺 🚔<br>Docket No: FBT-CV-17-6052746-S Q                    | Civil/Family                                                             |                     |
|                                                                                                    | 06/14/17                                                | Notice (JDNO) 🖺 🚍<br>Docket No: FBT-FA-16-6052715-S 🔍                    | Civil/Family                                                             |                     |
|                                                                                                    | 06/14/17                                                | Notice (JDNO) 🖹 🚔<br>Docket No: FBT-FA-16-6052716-S 🝳                    | Civil/Family                                                             |                     |
|                                                                                                    | 06/14/17                                                | Notice (JDNO) 🖹 🚔<br>Docket No: FBT-CV-17-6052739-S 🔍                    | Civil/Family                                                             |                     |
|                                                                                                    | 06/14/17                                                | Notice (JDNO) 🖹 🚔<br>Dockot No: EBT CV/ 17 6052746 S O                   | Civil/Family                                                             |                     |

#### **Set Preview as Default**

| State of Connecticut Judicial Branch<br>E-Services Inbox                                                                                            |                                                                                                    |
|----------------------------------------------------------------------------------------------------|----------------------------------------------------------------------------------------------------|
| E-Services Home Attorney/Firm: ALICE HARRINGTON MASTRONY (101751) General Settings                                                                  | E-Mail: 101751@FAKEMAIL.OBIT Log Out                                                                                                    |
| E-Services Inbox<br>Quick Filter Options<br>Last Search Results<br>All (read/unread)<br>Unread (12)<br>Trash Bin<br>Manage Tags<br>General Settings | Select Show Preview by<br>Default by choosing Yes and<br>then choosing Update. The<br>more detailed preview will<br>display in your Inbox each time<br>you open it. |

#### **Hide Filter/Sort Options**

| State<br>E-S                                                                    | of Connecti<br>ervices ]   | cut Judicial Branch<br>Inbox                                                         |                                                    |                                      |
|---------------------------------------------------------------------------------|----------------------------|--------------------------------------------------------------------------------------|----------------------------------------------------|--------------------------------------|
| E-Services Home                                                                 | Attorney/Firm              | : ALICE HARRINGTON MASTRONY (1                                                       | 01751)                                             | E-Mail: 101751@FAKEMAIL.OBIT Log Out |
| E-Services Inbox                                                                | Filter / Sor<br>Stat       | t / Preview                                                                          | Hide the <b>Filter. Sort</b> and                   | et.                                  |
| Quick Filter Options<br>Last Search Results<br>All (read/unread)<br>Unread (12) | Search Te<br>Sent<br>My Ta | By: All v<br>gs: All v                                                               | <b>Preview</b> options displayed at the top of the | 51                                   |
| Trash Bin                                                                       | Multi Selec                | ction ()                                                                             | page by selecting the <b>Up</b>                    |                                      |
| Manago Tage                                                                     | Issued 4                   | Subject                                                                              | Arrow                                              | Sent By                              |
|                                                                                 | 06/12/2017                 | Plaintiff Answer Date 🖺 🚔                                                            |                                                    | Civil/Family                         |
| General Settings                                                                |                            | Docket No: FBT-CV-17-6052746-5                                                       | S Q.                                               |                                      |
|                                                                                 | 10/25/2016                 | Transfer Notice  Tags: Execution Issued                                              | -s <b>Q</b>                                        | Civil/Family                         |
|                                                                                 | 10/25/2016                 | Notice (JDNO) L 🖨<br>Docket No: FBT-CV-13-6033693-5<br>Tags: Collections Foreclosure | S Q<br>Unit                                        | Civil/Family                         |
|                                                                                 | 10/25/2016                 | Notice (JDNO)                                                                        | sq                                                 | Civil/Family                         |
|                                                                                 | 10/25/2016                 | Notice (JDNO) La Constant No: LLI-FA-16-6012784-S<br>Tags: Family                    | ۹                                                  | Civil/Family                         |

## **Working with Notices**

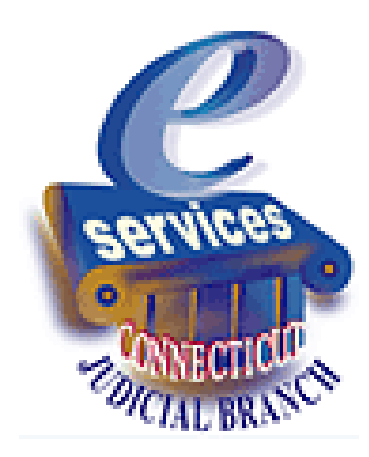

#### **Select a Notice**

| Status        | s: All Read/Unread                                                                              | Sort Order: Date Issued                     |                 |
|---------------|-------------------------------------------------------------------------------------------------|---------------------------------------------|-----------------|
| Search Tex    |                                                                                                 | Oldest First  Newest First                  |                 |
| Sent By       |                                                                                                 | Preview: OYes  No                           |                 |
| My Tage       |                                                                                                 | Search Reset                                |                 |
| Items 1-14 of | f 14                                                                                            |                                             | 1               |
| Issued 🕹      | Subject                                                                                         |                                             | Sent By         |
| 10/21/2016    | Transfer Notice FIE<br>Docket No: FBT-FA-12-4050716-S Q<br>Tags: Time Sensitive                 | Choose the subject                          | Civil/Family    |
| 10/21/2016    | Notice (JDNO) L<br>Docket No: FBT-FA-12-4050716-S <b>Q</b><br>Tags: Family - JLG                | line or the dark blue<br>paper icon to open | Civil/Family    |
| 10/21/2016    | Notice (JDNO )<br>Docket No: BPH-CV-16-6001008-S Q<br>Tags: Housing Matters                     | and view a notice.                          | Civil/Family    |
| 10/21/2016    | Notice (JDNO) L A<br>Docket No: BPH-CV-16-6001008-S Q<br>Tags: Time Sensitive                   |                                             | Civil/Family    |
| 10/21/2016    | Notice of Court Order (S.C.R.A.M.) L<br>Docket No: FBT-FA-12-4050716-S Q<br>Tags: Post-Judgment |                                             | Civil/Family    |
| 10/21/2016    | Notice of Court Order (S.C.R.A.M.) 皆 🚔<br>Docket No: BPH-CV-16-6001008-S Q                      |                                             | Civil/Family    |
| 10/20/2016    | Welcome to E-Services Inbox 皆 🚔                                                                 |                                             | Judicial Branch |
| 10/16/2016    | check this out 🖺 🚔                                                                              |                                             | Judicial Branch |

#### **Options within a Notice**

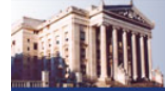

State of Connecticut Judicial Branch E-Services Inbox

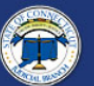

Search Results

JDNO NOTICE

E-Services Home

E-Mail: 101751@FAKEMAIL.OBIT Log Out

#### **E-Services Inbox**

Quick Filter Options Last Search Results All (read/unread) Unread (2) Trash Bin

Manage Tags

General Settings

Attornev/Firm: ALICE HARRINGTON MASTRONY (101751)
Mark Unread Delete | Send To... | Previous | Record 6 of 14 on page 1 | Next |

Notice (JDNO) 🚔

#### LLI-FA-16-6012784-S PETRIE, ROBERT SIMPSON v. PETRIE, LAURA

Notice Issued: 10/25/2016

#### Court Address:

CLERK, SUPERIOR COURT LITCHFIELD JD 15 WEST STREET P.O. BOX 247 LITCHFIELD, CT 06759

#### Notice Content:

Notice Issued: 10/25/2016 Docket Number: LLI-FA-16-6012784-S Case Caption: PETRIE, ROBERT SIMPSON v. PETRIE, LAURA Notice Sequence #: 1

JDNO NOTICE

Motion for Alimony Pendente Lite is hereby ordered GRANTED. Defendant is ordered to pay the sum of \$1000.00 per week to the Plaintiff.

When you are viewing a notice, use the tabs displayed across the top of the notice to mark it **unread**, **delete** it, **send** it to another juris number, move to the **previous** or **next** notice, or return to the page you were on when you chose the notice to view. (**Search Results**).

#### **Send to Another Juris Number**

| E-Services Inbox<br>Quick Filter Options<br>Last Search Results<br>All (read/unread)<br>Unread (2)<br>Trash Bin<br>Manage Tags<br>General Settings | Notice (JD<br>Docket No: FBT:<br>Issue Date: 10/2<br>Sent By: Civil<br>My Tags:Se<br>New Tag | NO)<br>-FA-12-4050716-S<br>12016<br>/Family<br>elect Tag to Add ✓ Family - JLG I | to send a <b>Civil/F</b><br>enrolled juris nur<br>number and choo<br><b>Send.</b>                                                   |
|----------------------------------------------------------------------------------------------------|----------------------------------------------------------------------------------------------|----------------------------------------------------------------------------------|----------------------------------------------------------------------------------------------------|
| Send to Another Inbox                                                                                                    | Attorney                                                                                     | Verify Cancel                                                                    | Note: The date of<br>another enrolled<br>be the date the n<br>issued. Also, a ta<br>to a notice in <i>you</i><br>in the recipient's |
|                                                                                                    | Notice Issued:<br>Docket Numbe<br>Case Caption:<br>Notice Sequen                             | Send to Another Inbox Attorn                                                     | ley                                                                                                    |
|                                                                                                    | JDNO N                                                                                       | This item will be sent to the inbox of NAN                                       | CY ROBERTSON(422441)                                                                                                    |
|                                                                                                    | THIS CASE HA<br>SHORT CALEI<br>AND TIME IND                                                  |                                                                                  | Send Ch                                                                                                    |

Use the **Send To** tab on the Notice page to send a **Civil/Family Notice** to another enrolled juris number. Enter the juris number and choose **Verify.** Then choose **Send.** 

**Note**: The date of a notice you send to another enrolled juris number's Inbox will be the date the notice was originally issued. Also, a tag that you have added to a notice in *your* Inbox does *not* appear in the recipient's Inbox.

Cancel

### Add a Tag in the Reading View

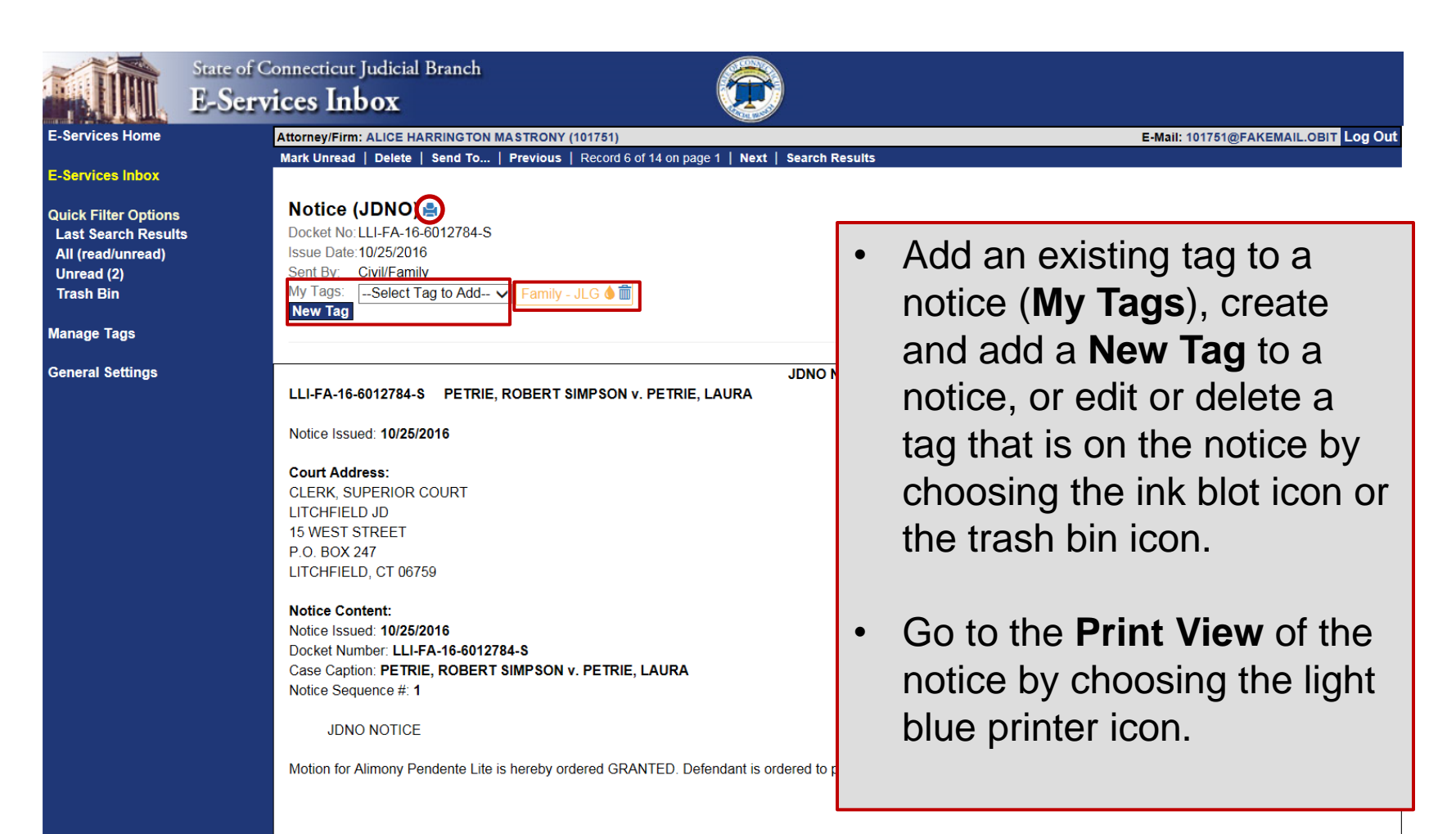

#### **Print or Save a Notice**

| File Edit View Favorites Tools Help<br>≽ 🔊 Legislative - Connecticut J 🐲 httpwww.jud.ct.gov-ext                                                                                                    |                                                                                                    |  |  |
|----------------------------------------------------------------------------------------------------|----------------------------------------------------------------------------------------------------|--|--|
| Previous Record 10 of 14 on page 1 Next Re                                                                                                    | eturn to Item Details                                                                                      |  |  |
| JDNO NOTICE<br>BPH-CV-16-6001008-S WOLF, BIG BAD v. PIG, FIRST LITTLE Et AI                                                                                                    |                                                                                                    |  |  |
| Notice Issued: 10/21/2016                                                                                                    |                                                                                                    |  |  |
| Court Address:<br>SUPERIOR COURT<br>BRIDGEPORT HOUSING SESSION<br>1061 MAIN ST<br>BRIDGEPORT, CT 06604                                                                                                    | Print the notice by choosing<br>the <b>File</b> tab in the browser<br>and then <b>Print</b> or right-click |  |  |
| Notice Content:<br>Notice Issued: 10/21/2016<br>Docket Number: BPH-CV-16-6001008-S<br>Case Caption: WOLF, BIG BAD v. PIG, FIRST LITTLE E<br>Notice Sequence #: 2                                                                                                    | on the notice and choose <b>Print.</b>                                                                     |  |  |
| JDNO NOTICE<br>October 27, 2016 at 9:30 AM                                                                                                    | <b>Note</b> : To save the notice,<br>you will need the ability to<br>print to <b>Adobe</b> ® <b>PDF</b> or |  |  |
| PLEASE NOTE THAT YOUR CASE IS SCHEDULED FO<br>PARTIES ARE REQUIRED TO MEET WITH THE MEDIA<br>YOUR WITNESSES AVAILABLE AND READY TO TEST<br>DOCUMENTARY EVIDENCE THAT YOU INTEND TO IN<br>APPEAR COULD RESULT IN A JUDGMENT OF NON-S<br>APPEAR FOR TRIAL AND JUDGMENT FOR POSSESS | another PDF creator.                                                                                       |  |  |
| Please contact the Clerk's Office at (203) 579-6936 if you                                                                                                    | ı have any questions.                                                                                      |  |  |

#### **Print Notice or Save to PDF**

| File Edit View Favorites   | Tools Help  | _              |                                                                                                    |
|----------------------------|-------------|----------------|----------------------------------------------------------------------------------------------------|
| New tab                    | Ctrl+T      | t.gov-ext 🧯    | 🖞 Legislative - Connecticut J 🧧 Web Slice Gallery 👻                                                                                                    |
| Duplicate tab              | Ctrl+K      |                |                                                                                                    |
| New window                 | Ctrl+N      | xt Ret         | urn to Item Details                                                                                                    |
| New session                |             | JD             | NO NOTICE                                                                                                    |
| Open                       | Ctrl+O      | AD v. PIG, FI  | RST LITTLE Et AI                                                                                                    |
| Edit with Microsoft Word   |             |                |                                                                                                    |
| Save                       |             |                |                                                                                                    |
| Save as                    | Ctrl+S      |                |                                                                                                    |
| Close tab                  | Ctrl+W      |                | Print                                                                                                    |
| Page setup                 |             |                | General Options                                                                                                    |
| Print                      | Ctrl+P      |                | Select Printer                                                                                                    |
| Print preview              |             | 1              | Add Printer HP LaserJet P3005                                                                                                    |
| Send                       | +           |                | HP Color LaserJet 4700                                                                                                    |
| Import and export          |             |                | Status: Ready Print to file Preferences                                                                                                    |
| Properties                 |             | IRST LITTL     | Location:<br>Comment: Find Printer                                                                                                    |
| Exit                       |             |                | C Page Range                                                                                                    |
| JDNO NOTICE                |             | -              |                                                                                                    |
| The motion for use and occ | upancy paym | ents in this c | <ul> <li>Selection</li> <li>Current Page</li> <li>Pages:</li> <li>I</li> <li>Collate</li> <li>I</li> <li>I</li> <lii< li=""> <lii< li=""> <li>I</li></lii<></lii<></ul> |
|                            |             | L              | Print Cancel Apply                                                                                                    |

#### **Move through Print View of Notices**

| Previous Record 10 of 14 on page 1 Next Retur                                                                                                    | n to Item Details                                                                   |  |  |  |  |
|----------------------------------------------------------------------------------------------------|-------------------------------------------------------------------------------------|--|--|--|--|
| JDNO NOTICE<br>BPH-CV-16-6001008-S WOLF, BIG BAD v. PIG, FIRST LITTLE Et AI                                                                                                    |                                                                                     |  |  |  |  |
| Notice Issued: 10/21/2016<br>Court Address:<br>SUPERIOR COURT                                                                                                    | By choosing <b>Previous</b> or                                                      |  |  |  |  |
| BRIDGEPORT HOUSING SESSION<br>1061 MAIN ST<br>BRIDGEPORT, CT 06604                                                                                                    | page, you can move from<br>the print view of one notice                             |  |  |  |  |
| Notice Content:<br>Notice Issued: 10/21/2016<br>Docket Number: BPH-CV-16-6001008-S<br>Case Caption: WOLF, BIG BAD v. PIG, FIRST LITTLE Et A<br>Notice Sequence #: 2                                                                                                    | to the next without returning to the Inbox.                                         |  |  |  |  |
| JDNO NOTICE<br>October 27, 2016 at 9:30 AM                                                                                                    | <ul> <li>To return to the notice,<br/>choose Return to Item<br/>Details.</li> </ul> |  |  |  |  |
| PLEASE NOTE THAT YOUR CASE IS SCHEDULED FOR TRIAL AT THE DATE AND TIME INDICATED ABOVE. ALL<br>PARTIES ARE REQUIRED TO MEET WITH THE MEDIATION SPECIALIST PRIOR TO THE TRIAL. YOU MUST HAVE<br>YOUR WITNESSES AVAILABLE AND READY TO TESTIFY. IN ADDITION, YOU ARE REQUIRED TO HAVE ALL<br>DOCUMENTARY EVIDENCE THAT YOU INTEND TO INTRODUCE AT THE TIME OF TRIAL. YOUR FAILURE TO<br>APPEAR COULD RESULT IN A JUDGMENT OF NON-SUIT OR THE ENTRY OF A DEFAULT FOR FAILURE TO<br>APPEAR FOR TRIAL AND JUDGMENT FOR POSSESSION. |                                                                                     |  |  |  |  |

Please contact the Clerk's Office at (203) 579-6936 if you have any questions.

#### **Send Notice by E-Mail**

| File Edit View Favorites Tools He                      | lp                                                  |                                 |          |
|--------------------------------------------------------|-----------------------------------------------------|---------------------------------|----------|
| New tab Ctrl+T                                         | www.jud.ct.gov-ext                                  |                                 |          |
| Duplicate tab Ctrl+K                                   |                                                     |                                 |          |
| New window Ctrl+N                                      | 1 Next Return to Item Details                       |                                 |          |
| New session                                            |                                                     |                                 | 1        |
| Open Ctrl+O                                            | JDNO NO IICE                                        |                                 |          |
| Edit with Microsoft Word                               | ROBERT SIMPSON V. PETRIE, LAURA                     |                                 |          |
| Save                                                   |                                                     |                                 |          |
| Save as Ctrl+S                                         |                                                     |                                 |          |
| Close tab Ctrl+W                                       |                                                     | Vou oon omoil th                | Drint    |
| Page setup                                             |                                                     | rou can email tr                | ie Print |
| Print Ctrl+P                                           |                                                     | View nade by ch                 | nonsina  |
| Print preview                                          |                                                     | view page by ci                 | loosing  |
| Send                                                   | Page by e-mail                                      | the <b>File</b> tab in yo       | bur      |
| Import and export                                      | Link by e-mail                                      | browcor then C                  | and and  |
| Properties                                             | Shortcut to Desktop                                 | biowsei, then <b>Se</b>         | enu anu  |
| Work offline                                           |                                                     | Page by e-mail                  |          |
| Exit                                                   | 84-S                                                | r age by c man.                 | •        |
| Notice Sequence #: 1                                   | T SIMPSON v. PETRIE, LAURA                          |                                 |          |
| JDNO NOTICE                                            |                                                     |                                 |          |
| Motion for Alimony Pendente Lit week to the Plaintiff. | e is hereby ordered GRANTED. Defendant is ordered t | to pay the sum of \$1000.00 per |          |
| By the Court                                           |                                                     |                                 |          |

#### **Send Notice by E-Mail**

|       | To                                                                   |   |
|-------|----------------------------------------------------------------------|---|
| Eand  | Cc                                                                   |   |
| Sella | Bcc                                                                  |   |
|       | Subject: Emailing: printdisplay                                      |   |
| [Prev | ous] Record 8 of 13 on page 1 [Next] [Return to Item Details]        |   |
|       | JDNO NOTICE                                                          |   |
| BPH-  | CV-16-6001008-S WOLF, BIG BAD v. PIG, FIRST LITTLE Et AI             |   |
|       |                                                                      |   |
| Notic | e Issued: 10/21/2016                                                 |   |
|       |                                                                      |   |
| Cour  | Address:                                                             |   |
| BRID  | RIOR COURT<br>GEPORT HOUSING SESSION                                 |   |
| 1061  | MAIN ST                                                              | = |
| BRID  | GEPORI, CI 06604                                                     |   |
|       |                                                                      |   |
|       |                                                                      |   |
| Notic | e Content:                                                           |   |
| Dock  | e issued: 10/21/2016<br>et Number: BPH-CV-16-6001008-S               |   |
| Case  | Caption: WOLF, BIG BAD v. PIG, FIRST LITTLE Et Al                    |   |
| Notic | e Sequence #: 1                                                      |   |
|       | JDNO NOTICE                                                          |   |
| The n | notion for use and occupancy payments in this case has been granted. |   |

#### **Delete a Notice**

|                                                                                         | Mark Linnaad Delete Send To Search Recults                                                                                                    |                       |
|-----------------------------------------------------------------------------------------|----------------------------------------------------------------------------------------------------|-----------------------|
| E-Services Inbox                                                                        | Previous Record 1 of 13 on page 1 Next                                                                                                    |                       |
| Quick Filter Options<br>Last Search Results<br>All (read/unread)<br>Unread<br>Trash Bin | Attorney Occupational Tax<br>Issue Date: 10/25/2016<br>Sent By: Judicial Branch<br>My Tags:Select Tag to Add V                                                                                     |                       |
| Manage Tags                                                                             | New Tag<br>Choose <b>Delete</b> to send a notice to                                                                                                    |                       |
| General Settings                                                                        | The Department of Revenue Services is re                                                                                                    | irectly. The Judicial |
|                                                                                         | Note: A deleted notice remains in<br>the Trash Bin for 30 days. During<br>the 30 days, you can view the<br>notice, see how much longer it will<br>remain in the bin, or restore it to the<br>Inbox |                       |

#### **Restore a Deleted Notice**

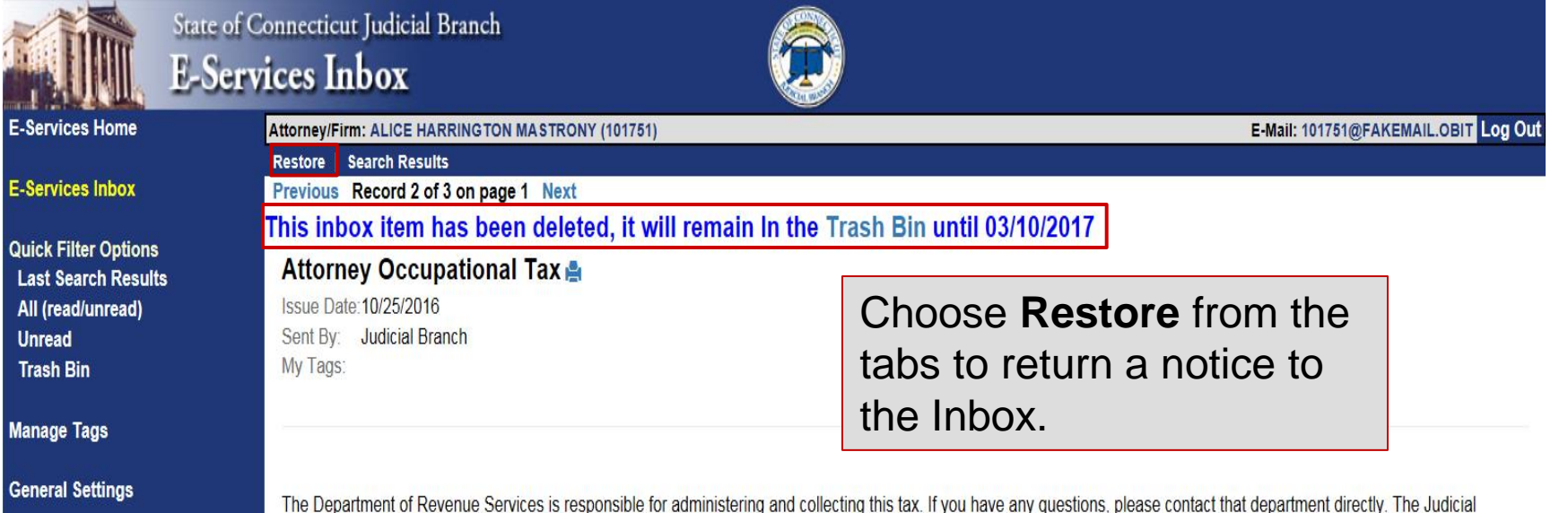

The Department of Revenue Services is responsible for administering and collecting this tax. If you have any questions, please contact that department directly. The Judicial Branch does not have anything to do with collection or administration of taxes.

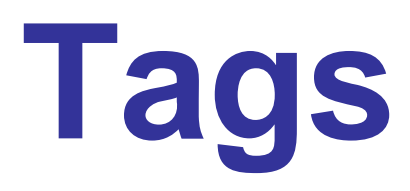

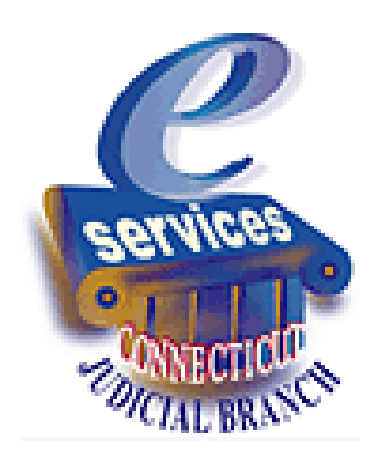

### **Overview of Tags**

- Individual users can create tags to use in sorting, filtering or identifying notices. These tags function as "folders" in the E-Services Inbox.
- When you are viewing a notice, you can add new tags, apply an existing tag to a notice, change the color of a tag or delete the tag from the notice. If you change the color of an existing tag, you change it only for the notice you are viewing.
- When you are creating tags, editing tags or deleting tags for all notices in the Inbox, choose **Manage Tags** from the Inbox menu.

### **Overview of Tags**

- A tag is made up of both text and color.
- Multiple tags can be assigned to the same notice.
- A tag can be re-used on multiple different notices.
- You cannot delete a tag that is being used on a notice.
- A tag can be viewed only by the logged-in user.
  - If a notice is sent (forwarded) to another juris number, the tag is not displayed in the recipient's Inbox.
  - If a notice is deleted, the tag is removed from the notice, and it will not appear in the trash bin.

# Add, Edit or Delete a Tag on a Notice

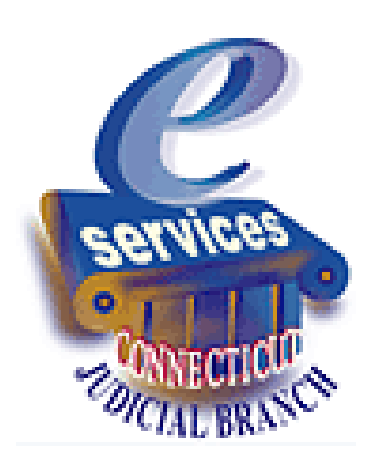

### **Create a New Tag on a Notice**

| State of C<br>E-Serv                                                                        | Connecticut Judicial Branch<br>vices Inbox                                                                                                    |                                                                  |                                                                                                    |
|---------------------------------------------------------------------------------------------|----------------------------------------------------------------------------------------------------|------------------------------------------------------------------|----------------------------------------------------------------------------------------------------|
| E-Services Home                                                                             | Attorney/Firm: ALICE HARRINGTON                                                                                                    | ASTRONY (101751)                                                 | E-Mail: 101751@FAKEMAIL.OBIT Log Out                                                                                                    |
| E-Services Inbox                                                                            | Mark Unread   Delete   Send To                                                                                                    | Previous   Record 6 of 14 on pa                                  | ge 1   Next   Search Results                                                                                                    |
| Quick Filter Options<br>Last Search Results<br>All (read/unread)<br>Unread (2)<br>Trash Bin | Notice (JDNO) A<br>Docket No: LLI-FA-16-6012784-S<br>Issue Date: 10/25/2016<br>Sent By: Civil/Family<br>My Tags: Select Tag to Add N<br>New Tag                                             | ✓ Family - JLG Image Time Ser                                    | nsitive 🌢 🏛                                                                                                    |
| Manage Tags                                                                                 |                                                                                                    |                                                                  |                                                                                                    |
| General Settings                                                                            | LLI-FA-16-6012784-S PETRIE,                                                                                                    | Add a New Tag                                                    |                                                                                                    |
|                                                                                             | Notice Issued: 10/25/2016<br>Court Address:<br>CLERK, SUPERIOR COURT<br>LITCHFIELD JD<br>15 WEST STREET<br>P.O. BOX 247<br>LITCHFIELD, CT 06759                                             | Tag Text: Urgent<br>Default Color: Orange                        | Save Cancel                                                                                                    |
|                                                                                             | Notice Content:<br>Notice Issued: 10/25/2016<br>Docket Number: LLI-FA-16-60127<br>Case Caption: PETRIE, ROBERT<br>Notice Sequence #: 1<br>JDNO NOTICE<br>Motion for Alimony Pendente Lite i | 84-S<br>SIMPSON v. PETRIE, LAURA<br>s hereby ordered GRANTED. De | You can create a new tag when<br>you are in a notice by choosing<br><b>New Tag</b> and then entering the<br>text and choosing the color for<br>the tag. When you save it, the<br>new tag is applied to the notice. |

#### Add an Existing Tag to a Notice

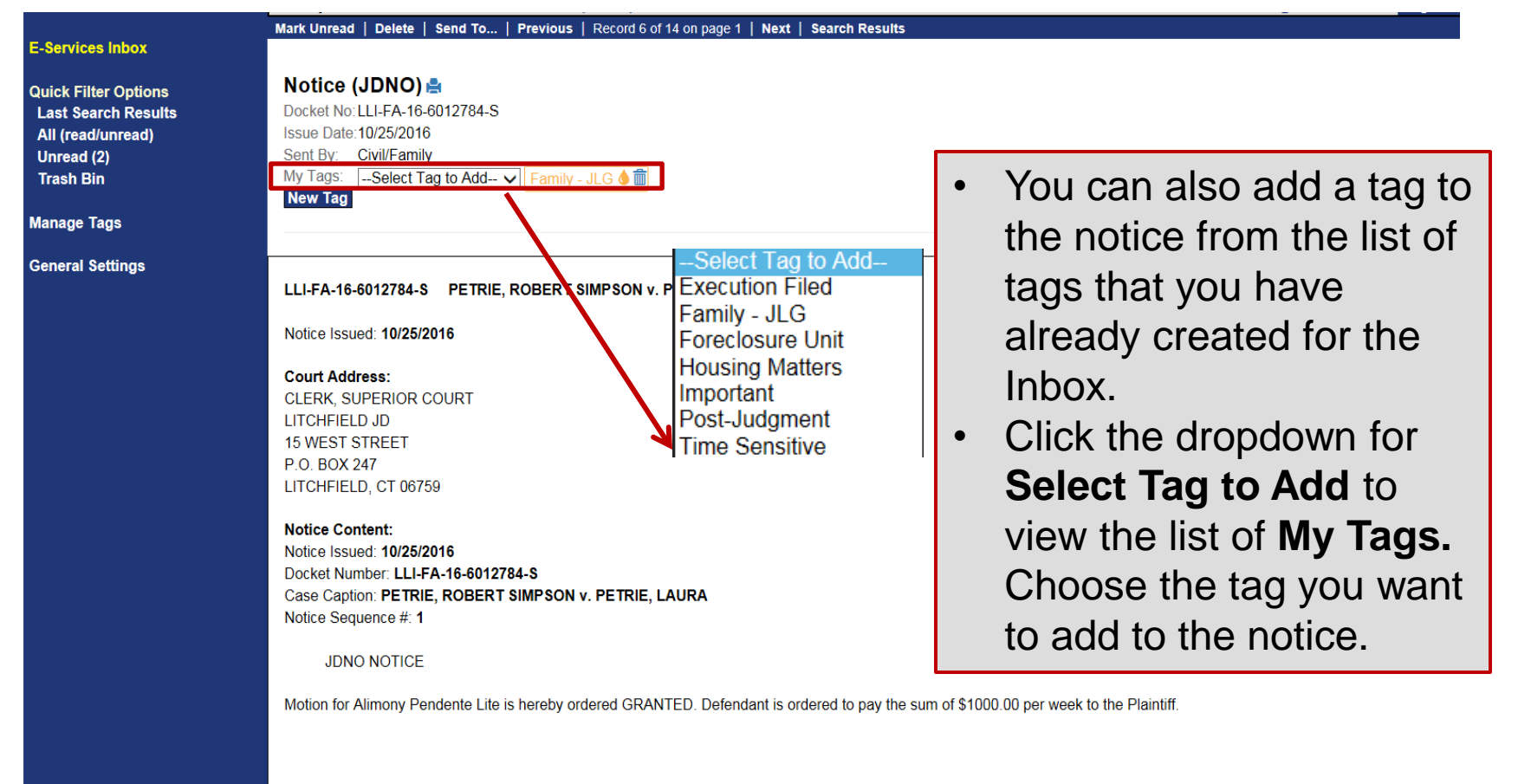

### **Edit the Tag Color on a Notice**

|                                              |                                                                    | Mark Unread                                                          | Delete                                              | Send To                               | Previous  | Record 6 of 14 on | page 1   Next   Sear | ch Results                                  |
|----------------------------------------------|--------------------------------------------------------------------|----------------------------------------------------------------------|-----------------------------------------------------|---------------------------------------|-----------|-------------------|----------------------|---------------------------------------------|
| E-Serv                                       | ices Inbox                                                         |                                                                      |                                                     |                                       |           |                   |                      |                                             |
| Quick<br>Last S<br>All (re<br>Unrea<br>Trash | Filter Options<br>Search Results<br>ead/unread)<br>ad (2)<br>ı Bin | Notice (J<br>Docket No: L<br>Issue Date: 1<br>Sent By: C<br>My Tags: | LI-FA-16-<br>0/25/2016<br>ivil/Family<br>-Select Ta | ♣<br>6012784-S<br>3<br>⁄<br>ag to Add | Family -  |                   | Sensitive 🌢 🏛        | You can have more than one tag on a notice. |
| Manag                                        | e Tags                                                             | New Tag                                                              |                                                     |                                       |           | K                 |                      |                                             |
| Genera                                       | al Settings                                                        |                                                                      |                                                     |                                       |           |                   | JDN                  | IO NOTICE                                   |
|                                              |                                                                    | LLI-FA-10-0                                                          | 012784-5                                            | PETRIE                                | , RUBERTS | MPSON V. PETR     | E, LAURA             |                                             |
|                                              | You can e                                                          | dit the                                                              | colo                                                | or of                                 | a tag     |                   | Choose a Nev         | v Color for Tag                             |
|                                              | on a specific notice by                                            |                                                                      |                                                     | Family - JLG                          |           |                   |                      |                                             |
|                                              | choosing the ink blot icon                                         |                                                                      |                                                     |                                       |           |                   |                      |                                             |
|                                              | and then a new color. You                                          |                                                                      |                                                     |                                       | Cancel    |                   |                      |                                             |
|                                              | are changing the color of the                                      |                                                                      |                                                     |                                       |           |                   |                      |                                             |
|                                              | tag only for this notice, not for                                  |                                                                      |                                                     | TRIE, LAUR                            | Α         |                   |                      |                                             |
|                                              | other notices.                                                     |                                                                      |                                                     |                                       |           |                   |                      |                                             |

Motion for Alimony Pendente Lite is hereby ordered GRANTED. Defendant is ordered to pay the sum of \$1000.00 per week to the Plaintiff.

By the Court

#### **Delete a Tag from a Notice**

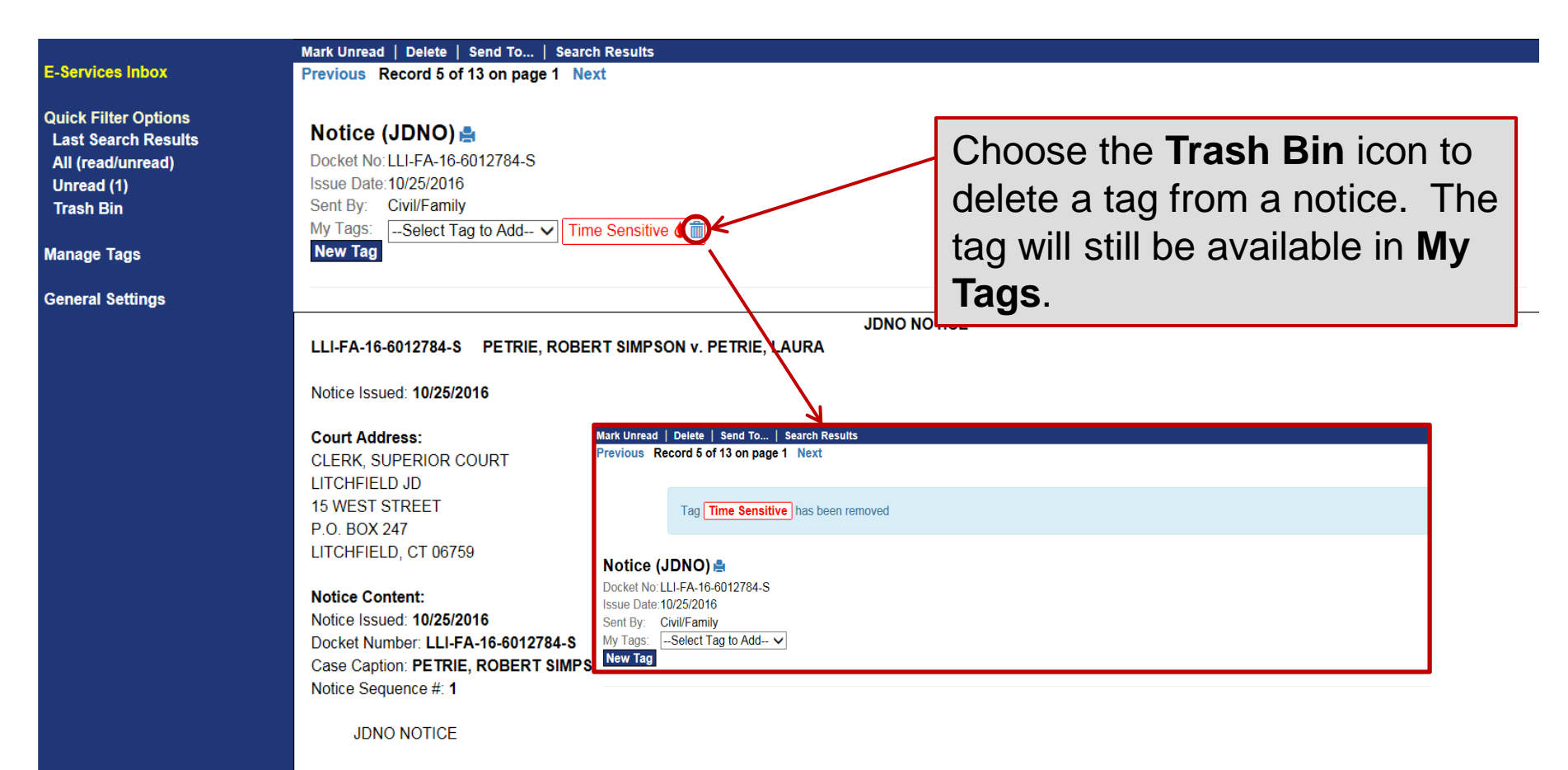

Motion for Alimony Pendente Lite is hereby ordered GRANTED. Defendant is ordered to pay the sum of \$1000.00 per week to the Plaintiff.

By the Court

## Manage Tags

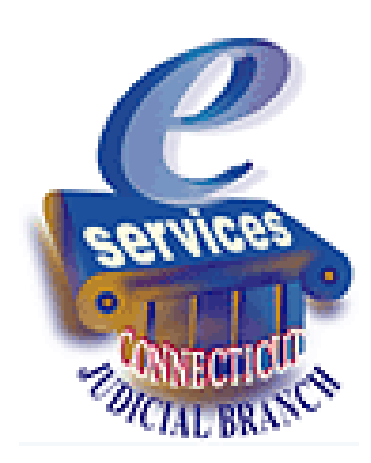

#### **Manage Tags Home**

|                                                                                                    | ate of Connecticut Judicial Branch<br>- <b>Services Inbox</b>                                         |                                                                                                    |                                      |
|----------------------------------------------------------------------------------------------------|----------------------------------------------------------------------------------------------------|----------------------------------------------------------------------------------------------------|--------------------------------------|
| E-Services Home                                                                                                 | Attorney/Firm: ALICE HARRINGTON MA                                                                    | STRONY (101751)                                                                                                    | E-Mail: 101751@FAKEMAIL.OBIT Log Out |
| E-Services Inbox<br>Quick Filter Options<br>Last Search Results<br>All (read/unread)<br>Unread (1)<br>Trash Bin | Add New Tag<br>Tag Text:<br>Default Color: Black v<br>Add Reset<br>Manage My Tags: Tag Text (# of ite | ms this tag used on)                                                                                                    |                                      |
| Manage Tags<br>General Settings                                                                                 |                                                                                                    | Choose the <b>Manage Tags</b> link from<br>the menu to create, edit, and delete<br>tags for the Inbox. Tags are created<br>by the E-Services Inbox user.<br>Anyone who logs in with the firm juris<br>number and password can add new<br>tags, apply tags to a notice, edit tags<br>and delete tags. |                                      |

#### Add a New Tag to the Inbox

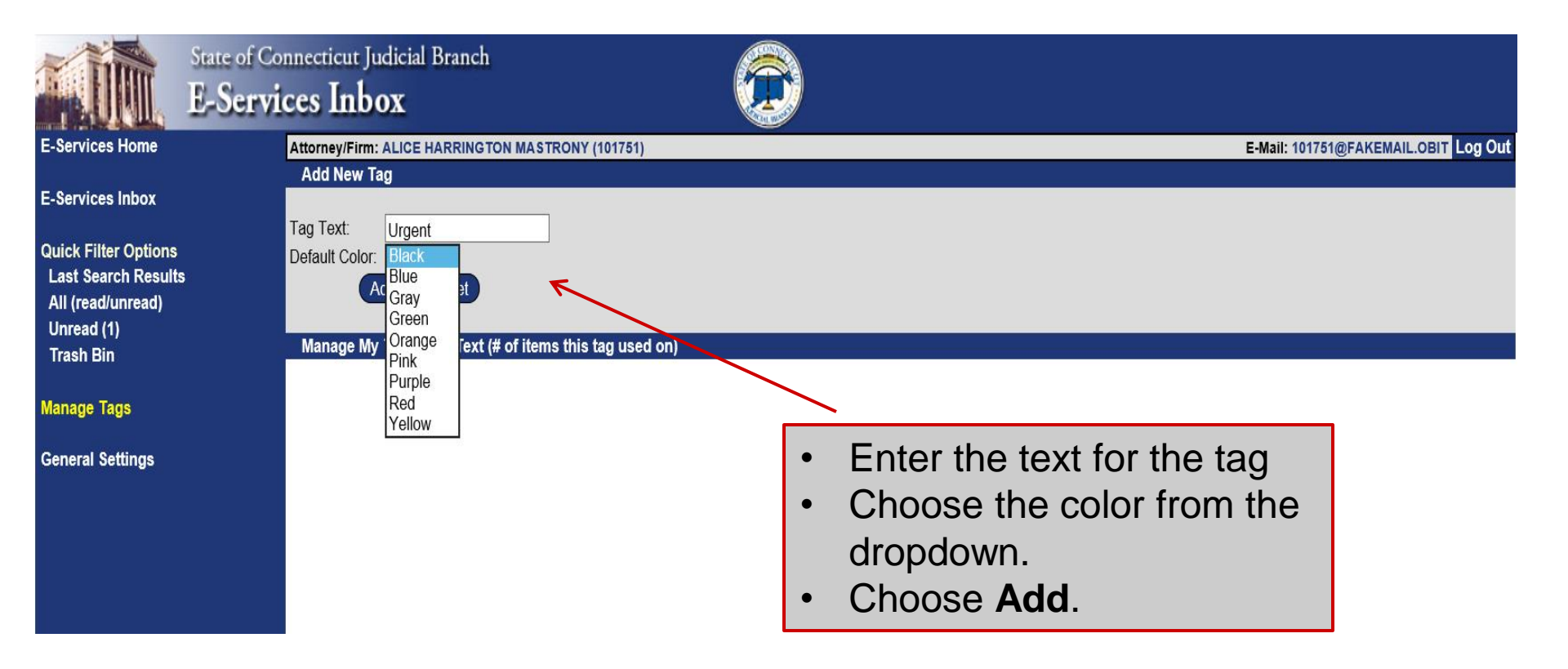

### **Existing Tag**

|                             | State of Connecticut Judicial Branch<br>E-Services Inbox                                                                                       |                                      |
|-----------------------------|----------------------------------------------------------------------------------------------------|--------------------------------------|
| E-Services Home             | Attorney/Firm: ALICE HARRINGTON MASTRONY (101751)                                                                                              | E-Mail: 101751@FAKEMAIL.OBIT Log Out |
| E-Services Inbox            | Tag Urgent has been added                                                                                                    |                                      |
| <b>Quick Filter Options</b> | 15                                                                                                    |                                      |
| Last Search Results         | lits Add New Tag                                                                                                    |                                      |
| All (read/unread)           |                                                                                                    |                                      |
| Unread (1)                  |                                                                                                    |                                      |
| Irash Bin                   | Add Reset                                                                                                    |                                      |
| Manage Tags                 | Manage My Tags: Tag Text (# of items this tag used on)                                                                                         |                                      |
| General Settings            | Existing Tags       The tag you added is         Urgent           available as an existing         that you can add to an when you are viewing | now<br>ng tag<br>notice<br>g it.     |

## **Existing Tags**

| E-Services Home                                                                                                    | Connecticut Judicial Branch<br>vices Inbox<br>Attorney/Firm: ALICE HARRINGTON MASTRONY (101751)<br>Add New Tag                                                                                                    | E-Mail: 101751@FAKEMAIL.OBIT Log Out                                                                                                    |
|----------------------------------------------------------------------------------------------------|----------------------------------------------------------------------------------------------------|----------------------------------------------------------------------------------------------------|
| E-Services Inbox<br>Quick Filter Options<br>Last Search Results<br>All (read/unread)<br>Unread<br>Trash Bin<br>Manage Tags<br>General Settings | Tag Text:<br>Default Color: Black<br>Add Reset<br>Manage My Tags: Tag Text (# of items this tag used on)<br>Existing Tags<br>Arbitration<br>Execution Issued (1)<br>Family (2)<br>Comparison<br>Foreclosure Unit (1)<br>Land Use<br>Comparison<br>Mediation (2)<br>Scheduling (1)<br>Comparison<br>Time Sensitive (1)<br>Comparison<br>Comparison<br>Time Sensitive (1)<br>Comparison<br>Comparison<br>Comp | <ul> <li>Existing tags are all the tags you have created, either in Manage Tags or in a notice when you added a new tag.</li> <li>The number in parentheses after the name of the tag tells you the number of notices in the Inbox with that tag.</li> <li>Choose the magnifying glass to view all notices in the Inbox with that tag.</li> <li>Choose the pen to edit the color and or text of an existing tag.</li> </ul> |
|                                                                                                    |                                                                                                    |                                                                                                    |

## **Edit an Existing Tag**

Trash Bin

Manage Tags

**General Settings** 

| Manage My | Tags: | Tag | Text (# of items this tag used | on) |
|-----------|-------|-----|--------------------------------|-----|
|           |       |     |                                |     |

| Arbitration        |               |  |
|--------------------|---------------|--|
| Execution Issued   | (1)           |  |
| Tag Text           | Default Color |  |
| Family             | × Purple 🗸    |  |
| Save               | Cancel        |  |
| Foreclosure Unit   | (1)           |  |
| Land Use           |               |  |
| Mediation (2)      |               |  |
| Scheduling (1)     |               |  |
| Time Sensitive (1) |               |  |
| Urgent (1)         |               |  |

Evicting Tage

Choosing the pen icon allows you to enter new text and/or select a different color for a tag for the Inbox. Make the changes you want to make, and then choose **Save**.

**Note:** When you edit a tag in **Manage Tags**, you are changing the tag for all notices, not just for a single notice.

#### **Delete an Existing Tag**

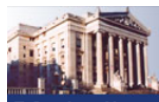

| State of | Connect | icut J | udicial | ы |
|----------|---------|--------|---------|---|
| E-Ser    | vices   | Inb    | ox      |   |

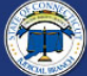

E-Services Home

E-Services Inbox

**Quick Filter Options** Last Search Results All (read/unread) Unread Trash Bin

| ŕ١ | rices Inbox                                       |                                      |
|----|---------------------------------------------------|--------------------------------------|
|    | Attorney/Firm: ALICE HARRINGTON MASTRONY (101751) | E-Mail: 101751@FAKEMAIL.OBIT Log Out |
|    | Add New Tag                                       |                                      |
|    | Tag Text:<br>Default Color: Black ✔               |                                      |
|    | Add Reset                                         |                                      |
|    |                                                   |                                      |

Manage Tags

General Settings

| Existing Tags        |                                       |
|----------------------|---------------------------------------|
| Arbitration          | Q 🖍 💼                                 |
| Execution Issued (1  | ) 🔍 🖍 🧰                               |
| Family (2)           | ٩ 🖍 💼                                 |
| (2)                  | Unable to remove a tag that is in use |
| Foreclosure Unit (1) | Q 🗶 🏛 🔥                               |
| Land Use             | ۹ 🖍 💼                                 |
| Mediation (2)        | Q 🖍 💼                                 |
| Scheduling (1)       | Q 💉 🏛                                 |
| Time Sensitive (1)   | Q 💉 🏛                                 |
| Urgent (1)           | Q 🖍 🏛                                 |
|                      |                                       |

anch

Choose the Trash Bin icon to remove an existing tag from the Inbox. A message will appear at the top of the page telling you that the particular tag has been removed.

**Note:** You cannot delete (remove) a tag that is in use on a notice. A message will display to explain why the tag cannot be deleted.

## **General Settings**

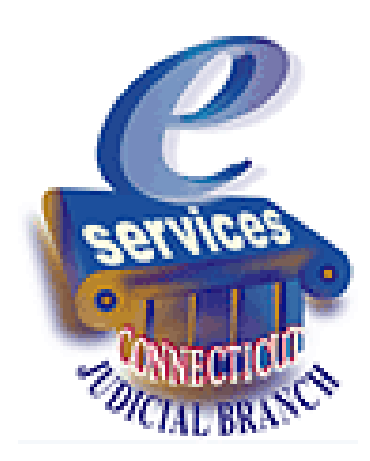

#### **General Settings**

|                                                                  | State of Connecticut Judicial Branch<br>E-Services Inbox |                                                                                              |
|------------------------------------------------------------------|----------------------------------------------------------|----------------------------------------------------------------------------------------------|
| E-Services Home                                                  | Attorney/Firm: ALICE HARRINGTON MASTRONY (101751         | E-Mail: 101751@FAKEMAIL.OBIT Log Out                                                         |
| E-Services Inbox                                                 | General Settings Number of Results Per Page: 50 V        |                                                                                              |
| Quick Filter Options<br>Last Search Results<br>All (read/unread) | Show Preview by default: OYes  No                        | Choose <b>General Settings</b> from the E-<br>Services Inbox Menu to:                        |
| Trash Bin<br>Manage Tags                                         | Update                                                   | <ul> <li>Set the number of results that you<br/>want displayed on a page (50-200)</li> </ul> |
| General Settings                                                 |                                                          | The page number is displayed on the top right side of each page.                             |
|                                                                  |                                                          | <ul> <li>Set the default display to Preview</li> </ul>                                       |
|                                                                  |                                                          | <b>Note</b> : There is no limit to the number of notices that you can have in your Inbox.    |

#### For more information:

E-Services Support (866) 765-4452 eservices@jud.ct.gov